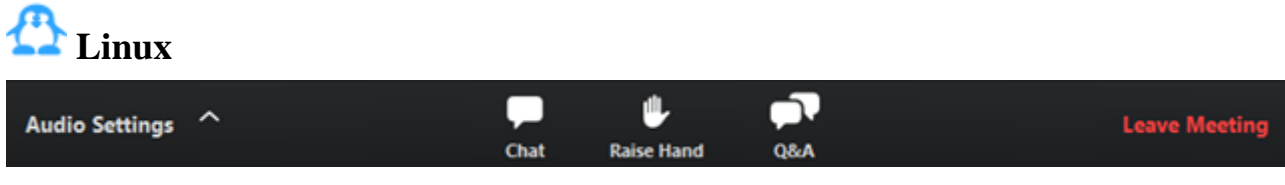

**Audio Settings** (only visible if the host hasn't granted you permission to talk): Change your *audio settings*. You can also click the upward arrow (^) next to change your speaker.

Unmute/Mute: If the host gives you permission, you can unmute and talk during the webinar. All participants will be able to hear you. If the host allows you to talk, you will receive a

|  | The host would like you to unmute your<br>microphone |
|--|------------------------------------------------------|
|--|------------------------------------------------------|

Stay muted

notification.

**Note:** You can still access the audio settings by click on the ^ arrow next to the Unmute/Mute button.

Unmute myself

**Chat**: Open *in-meeting chat*, allowing you to send chat messages to and send a message to the host, panelists, and attendees (if permitted).

**Raise Hand**: Raise your hand in the webinar to indicate that you need something from the host. The host may instruct you on how they plan to use this. Many webinar hosts use this feature to know if an attendee has a question and would like to speak out loud.

**Question & Answer**: Open the Q&A window, allowing you to ask questions to the host and panelists. They can either reply back to you via text in the Q&A window or answer your question live.

To ask a question:

 Type your question into the Q&A box. Click Send. Note: Check Send Anonymously if you do not want your name attached to your question in

|                                       | Question and Answer | 000 |
|---------------------------------------|---------------------|-----|
| You 04:36 PM<br>When is the next sess | on?                 |     |
|                                       |                     |     |
|                                       |                     |     |
|                                       |                     |     |
|                                       |                     |     |
|                                       |                     |     |
|                                       |                     |     |
|                                       |                     |     |
|                                       |                     |     |
|                                       |                     |     |
| Turne your question b                 | 070                 |     |

Send anonymously

2. If the host replies via the Q&A, you will see a reply in the Q&A window.

|                                                    | Question and Answer | ۵ 🕲 😂 |
|----------------------------------------------------|---------------------|-------|
| You 04:36 PM                                       |                     |       |
| When is the next session?                          |                     |       |
| Lee Sheng Shun 04:33<br>Next session is this Frida | 7 PM<br>ny at 2pm.  |       |
|                                                    |                     |       |
|                                                    |                     |       |
|                                                    |                     |       |
|                                                    |                     |       |
|                                                    |                     |       |
|                                                    |                     |       |
|                                                    |                     |       |
|                                                    |                     |       |
|                                                    |                     |       |
| Type your question here                            |                     |       |
| Type your question here                            |                     |       |

3. The host can also answer your question live (out loud). You will see a notification in the Q&A window if the host plans to do this.

| You 04:36 PM<br>When is the next session?<br>Lee Sheng Shun 04:37 PM<br>Next session is this Friday at 2pm.<br>You 04:42 PM<br>Thanks! What about office hours after this session?<br>Lee Sheng Shun would like to answer this question live.<br>Type your question here |                      | Ouesties and Assures                                                                                                    |    |
|----------------------------------------------------------------------------------------------------|----------------------|----------------------------------------------------------------------------------------------------|----|
| You 04:36 PM<br>When is the next session?<br>Lee Sheng Shun 04:37 PM<br>Next session is this Friday at 2pm.<br>You 04:42 PM<br>Thanks! What about office hours after this session?<br>Lee Sheng Shun would like to answer this question live.                            |                      | Question and Answer                                                                                                    |    |
| When is the next session?   Lee Sheng Shun 04:37 PM   Next session is this Friday at 2pm.   You 04:42 PM   Thanks! What about office hours after this session?   Lee Sheng Shun would like to answer this question live.                                                 | You 04:36 PM         |                                                                                                    |    |
| Lee Sheng Shun 04:37 PM   Next session is this Friday at 2pm.   You 04:42 PM   Thanks! What about office hours after this session?   Lee Sheng Shun would like to answer this question live.                                                                             | When is the next ses | sion?                                                                                                    |    |
| Next session is this Friday at 2pm.   You 04:42 PM   Thanks! What about office hours after this session?   Lee Sheng Shun would like to answer this question live.   Type your question here                                                                             | Lee Sheng Shun       | 04:37 PM                                                                                                    |    |
| You 04:42 PM<br>Thanks! What about office hours after this session?<br>Lee Sheng Shun would like to answer this question live.                                                                                                    | Next session is th   | s Friday at 2pm.                                                                                                    |    |
| Thanks! What about office hours after this session?<br>Lee Sheng Shun would like to answer this question live.                                                                                                    | You 04:42 PM         |                                                                                                    |    |
| Lee Sheng Shun would like to answer this question live.                                                                                                    | Thanks! What about   | office hours after this session?                                                                                                    |    |
| Type your question here                                                                                                    | Lee Sh               | eng Shun would like to answer this question live                                                                                                    | e. |
| Type your question here                                                                                                    |                      |                                                                                                    |    |
| Type your question here                                                                                                    |                      |                                                                                                    |    |
| Type your question here                                                                                                    |                      |                                                                                                    |    |
| Type your question here                                                                                                    |                      |                                                                                                    |    |
| Type your question here                                                                                                    |                      |                                                                                                    |    |
| Type your question here                                                                                                    |                      |                                                                                                    |    |
| Type your question here                                                                                                    |                      |                                                                                                    |    |
| Type your question here                                                                                                    |                      |                                                                                                    |    |
| Type your question here                                                                                                    |                      |                                                                                                    |    |
| Type your question herein                                                                                                    | Type your question   | here                                                                                                    |    |
|                                                                                                    | Type your question   | The Net Your Control of Control of Control o |    |
|                                                                                                    |                      |                                                                                                    |    |

**Leave meeting**: Click **Leave meeting** to leave the webinar at any time. If you leave, you can rejoin if the webinar is still in progress, as long as the host has not locked the webinar.

Send anonymously